(Designing a Lesson for Students in Moodle)

### Lesson Activity Overview

A Lesson Activity in Moodle can be designed in the following ways:

- 1) As a "Guided Lesson" where selections take all students through the lesson in the same sequence. There is a single sequence of pages.
- 2) As a "Choose Your Own Adventure" style where the next page a student sees depends on the selection made on the current page. There are multiple paths through the lesson.

A Lesson Activity in Moodle can contain any combination of the following page types:

- 1) Content Pages that contain text, pictures, videos, and links.
- 2) **Question Pages** that can contain several questions like Multiple Choice, Matching, True/False, Numerical, Short Answer, and Essay types.

A Lesson Activity can be set-up in any combination of the following:

- Graded or Not Graded
- Monitored for Completion of Not Monitored for Completion
- Allow for Retakes or Be Available One Time Only

# Lesson Activity Planning and Design

We recommend that you design the Lesson before beginning to create the pages in Moodle. Designing the Lesson is a matter of:

Defining the Learning Objective of the Lesson (what do you intend the student will know, do, or feel after completing the lesion)

- **Defining the Content** (what is the information you will convey, what questions will you ask, how will the questions be asked, where will the answers the students choose take them in the Lesson)
- **Sequencing the Pages** (Guided Lesson (easiest and quickest design strategy) vs Choose Your Own Adventure (requires more careful planning and design)

See the pages at the end of this document to help with the Lesson Design and Sequencing.

# Create and Set-up the Lesson Activity

Step 1: On the main course page, select the button "Turn editing on"

| SSINIPCINE Dashboard HELP ▼ MyACC ▼ Library ▼ Webmail ▼ Office 365 ▼ LinkedIn Learning ▼                         | 🔺 🏓 Chris Bell                                               |
|----------------------------------------------------------------------------------------------------|--------------------------------------------------------------|
| _esson Activity<br>Dashboard / My courses / Moodle and Technology Training / Ed Tech Resources / Lesson Activity | Turn editing on                                              |
|                                                                                                    | Administration<br>~ Course administration<br>& Edit settings |
| Lesson Activity                                                                                                  | Turn editing on Course completion Users                      |
| Sample Lesson 1                                                                                                  | Linenrol me from Lesson<br>Activity<br>Filters               |

**Step 2**: In the section where you want the lesson to be available to the students, go to the bottom of that section, and select the link "+ Add and activity or resource"

| ASSINIBOINE Dashboard HELP -                          | MyACC ▼ Library ▼ Webmail ▼ Office 365 ▼ LinkedIn Learning ▼ |                                                 | 🜲 🍺 Chris Bell 🍘                                                                       |
|-------------------------------------------------------|--------------------------------------------------------------|-------------------------------------------------|----------------------------------------------------------------------------------------|
| Lesson Activity<br>Dashboard / My courses / Moodle ar | nd Technology Training / Ed Tech Resources / Lesson Activity |                                                 | Turn editing off                                                                       |
| Add a block                                           | 1                                                            | Edit 👻                                          | Administration<br>Course administration<br>Course administration                       |
|                                                       |                                                              | <ul> <li>Add an activity or resource</li> </ul> | <ul><li>Turn editing off</li><li>Course completion</li></ul>                           |
|                                                       | ✤ Lesson Activity <i>→</i>                                   | Edit -<br>+ Add an activity or resource         | Users     Unenrol me from Lesson     Activity     Filters                              |
|                                                       | ✤ Sample Lesson 1                                            | Edit 👻                                          | <ul> <li>Reports</li> <li>Gradebook setup</li> <li>Outcomes</li> <li>Badges</li> </ul> |

**Step 3**: In the Add an activity or resource pop-up menu, scroll to and select the radio button beside the Lesson activity icon. Then select the button "Add" at the bottom of the menu pop-up.

This will take you to the Lesson Activity set-up page.

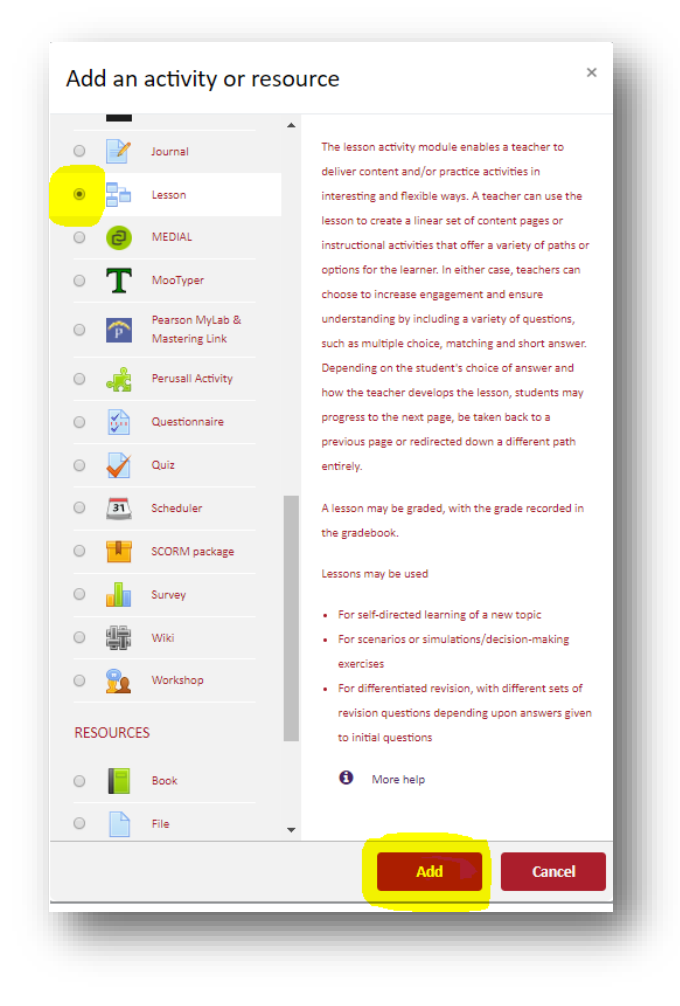

### Lesson Activity Settings

There are several consideration that need to have been determined when setting up the Lesson Activity. For this example, the Lesson will be linear (not choose your own adventure), it will have both content and question pages, it will have a time limit to complete, it will be graded, it will allow students to try complete the Lesson no more than 3 times, and it will be monitored for completion.

Settings will be configured in the following sections:

- General
- Appearance
- Availability
- Flow control
- Grade
- Activity completion

The other sections will be left with their default settings.

**Step 4(a)**: In the "Name" box, you must enter the Lesson Activity a name. In this example, the name is "Sequential Lesson Example"

| Adding a ne | w Lesson | to Lesson Activity •      | Evnand a   |
|-------------|----------|---------------------------|------------|
| General     |          |                           | P Expand a |
| Name        | 0        | Sequential Lesson Example |            |
| Description |          |                           |            |

**Step 4(b)**: In the "Appearance" section, you determine who the Lesson Activity will appear to the students as they progress through the activity. In this example, everything is being left in the default settings.

| Appearance                |   |      |  |
|---------------------------|---|------|--|
| Progress bar              | 0 | No 🗢 |  |
| Display ongoing score     | 0 | No ≑ |  |
| Display menu              | 0 | No 💠 |  |
| Slideshow                 | 0 | No 🗢 |  |
| Maximum number of answers | 0 | 4 🔹  |  |

**Step 4(c)**: It is in the "Availability" section where the Time limit for completing the Lesson is set. In this example, I am setting the time limit to 10 minutes.

| Available from                                               |     | 10 ◆     March ◆     2020 ◆     12 ◆     27 ◆                                                                                                    |
|--------------------------------------------------------------|-----|----------------------------------------------------------------------------------------------------|
| Deadline                                                     |     | 10 ¢ March ¢ 2020 ¢ 12 ¢ 27 ¢ ∰ □ Enable                                                                                                    |
| Time limit                                                   | 0   | 10 Enable                                                                                                    |
| Password protected lesson                                    | . 🕄 | No ¢                                                                                                    |
| Allow lesson to be attempted<br>offline using the mobile app | 1 🕄 | No 🗢                                                                                                    |
|                                                              | Ţ   | If enabled, a mobile app user can download the lesson and attempt it offline. All the possible answers and correct × responses will be downloaded as well. Note: It is not possible for a lesson to be attempted offline if it has a time limit. |

**Step 4(d)**: It is in the "Flow control" section where you control the students ability to review the lesson or not, provide the option to try the lesson again, set the maximum number of attempts (in this example, I am going to let students try to achieve a higher grade 2 times after completing the lesson.)

| Allow student review                   | 0 | Yes 🗢                         |  |
|----------------------------------------|---|-------------------------------|--|
| Provide option to try a question again | 0 | No ¢                          |  |
| Maximum number of attempts             | 0 | 3 🗢                           |  |
| Action after correct answer            | 0 | Normal - follow lesson path 🗢 |  |
| Number of pages to show                | 0 | 1 \$                          |  |
| Chavelana                              |   |                               |  |

**Step 4(e)**: It is in the "Grade" section where the maximum number of points for the Lesson Activity is set. In this example, I am going to grade this activity out of 10. Because I want the students to be able to re-attempt the lesson, I am setting the "Re-takes allowed" to "Yes".

| Grade                   | 0           |                  |  |
|-------------------------|-------------|------------------|--|
|                         |             | Type Point \$    |  |
|                         |             | Maximum grade    |  |
|                         |             |                  |  |
|                         |             |                  |  |
| Grade category          | 0           | Uncategorised \$ |  |
| Grade to pass           | 0           |                  |  |
| Practice lesson         | 0           | No ¢             |  |
| Custom scoring          | 0           | Yes 🗢            |  |
| Re-takes allowed        | 0           | Yes 🗢            |  |
| Handling of re-takes    | .! <b>@</b> | Use mean \$      |  |
| Minimum number of quest | ions ᆝ 😮    | 0 \$             |  |
| Ch l                    |             |                  |  |

**Step 4(f)**: I want to be able to view a report that will tell me who has completed the Lesson. I do not want students to be able to change the activity completion status themselves, so I am changing that to "Show activity as complete when conditions are met". Then set the conditions. For this example, the lesson will show as complete in the activity completion report when a student has:

- Viewed the activity, and
- Received a grade for the activity, and
- Reached the end of lesson page

| Activity completio  | n                                                                   |  |
|---------------------|---------------------------------------------------------------------|--|
| Completion tracking | Show activity as complete when conditions are met                   |  |
| Require view        | Student must view this activity to complete it                      |  |
| Require grade       | Student must receive a grade to complete this activity 📀            |  |
| Require end reached | Student must reach the end of lesson page to complete this activity |  |
| Require time spent  | Student must do this activity at least for 0 minutes \$             |  |
| Expect completed on | 0 ◆         March ◆         2020 ◆         12 ◆         27 ◆        |  |

**Step 4(g)**: Once all the settings are configured according to your plan, scroll to the bottom of the page and select the button "Save and return to course"

| General                                           | ℙ Expand a |
|---------------------------------------------------|------------|
|                                                   |            |
| Appearance                                        |            |
| Availability                                      |            |
| Flow control                                      |            |
| Grade                                             |            |
| Common module settings                            |            |
| Restrict access                                   |            |
| Activity completion                               |            |
| Tags                                              |            |
| Competencies                                      |            |
| Save and return to course Save and display Cancel |            |
|                                                   |            |

Copyright © 2020 by Assiniboine Community College

**Step 5**: After saving the settings, you will be shown the Lesson activity on the course page. Click on the Lesson Activity Link. This will take you to the page where you can enter content into the lesson.

| SCOMPRIMERY COLLECT Dashboard HELP - My                   | /ACC ▼ Library ▼ Webmail ▼ Office 365 ▼ LinkedIn Learning ▼               | 🜲 🍺 Chris Bell 🍘                                                                                                    |
|-----------------------------------------------------------|---------------------------------------------------------------------------|----------------------------------------------------------------------------------------------------|
| Lesson Activity<br>Dashboard / My courses / Moodle and Te | chnology Training / Ed Tech Resources / Lesson Activity / Lesson Activity | Turn editing on                                                                                                    |
|                                                           |                                                                           | Administration                                                                                                    |
|                                                           | Lesson Activity                                                           | <ul> <li>Course administration</li> <li>Edit settings</li> <li>Turn editing on</li> <li>Course completion</li> </ul> |
| Requential Lesson Example                                 |                                                                           | Users     Unenrol me from Lesson     Activity     Eilterr                                                            |
|                                                           |                                                                           |                                                                                                    |

#### Lesson Design and Flow

Below is an example of a Linear Lesson Sequence. There is only 1 path for the student to follow.

| C1    | C2 | ► C3 | <br>Q1 - | C4 | <br>C5 | <br>Q2 | <br>C6 |
|-------|----|------|----------|----|--------|--------|--------|
| Start |    |      |          |    |        |        | End    |

Below is an example of a Tree Lesson Sequence. There is choices for the student to make, and multiple paths for the student to follow.

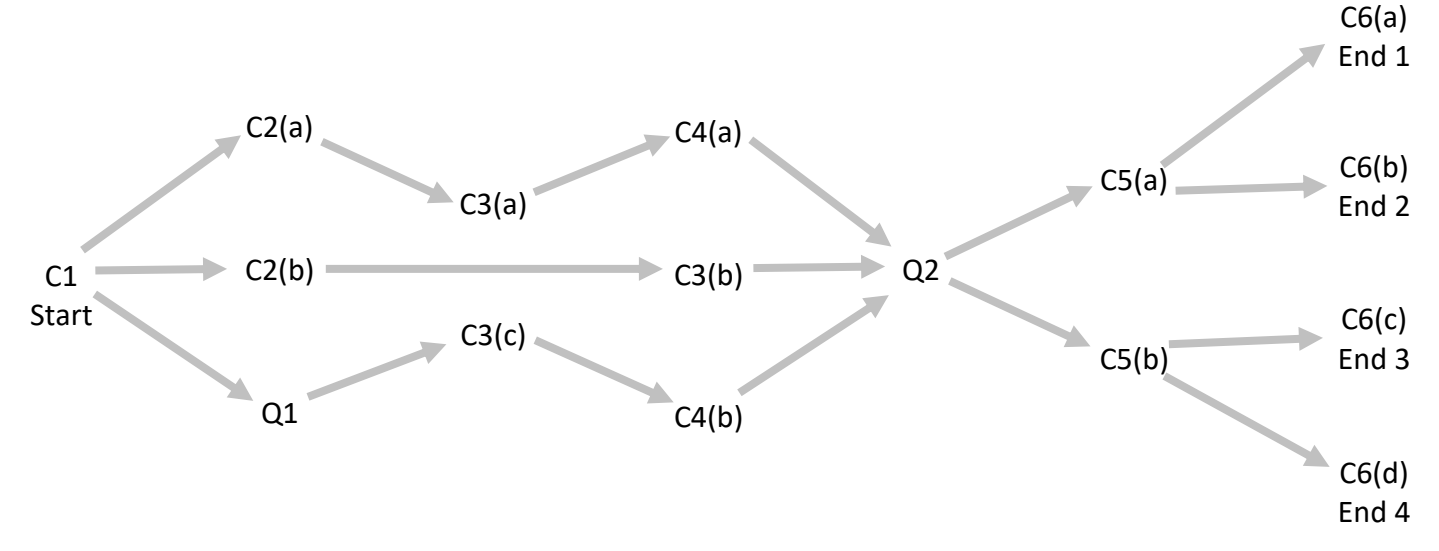

Currently the Lesson is completely empty.

For this simple example, I plan on adding a content page, followed by another content page, followed by a question page (where a wrong answer will return the student to the previous page, and a correct answer will take them to the next content page), followed by another content page, followed by the end of lesson page (which is just another content page).

See the diagram to the right to get a sense of the lesson flow the student will follow when completing this example lesson.

Create a "Development Repository". We recommend making a separate page for each Content or Question page in the lesson development repository. As the lesson grows in complexity, the challenge will be to keep track of the lesson flow. If something changes (a page is added or deleted), you will need some documentation to see what edits are required.

On each page in the Development Repository include the following information:

Page Title (C1, C2, Q5, et.c)

Page Type (Content or Question)

From Page (s) (Precedents)

The content, as you intend it to appear on the screen.

To Page (s) (Dependents)

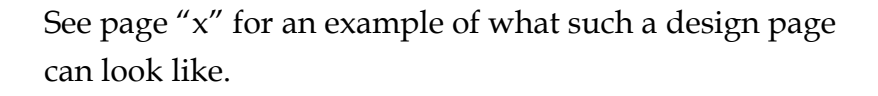

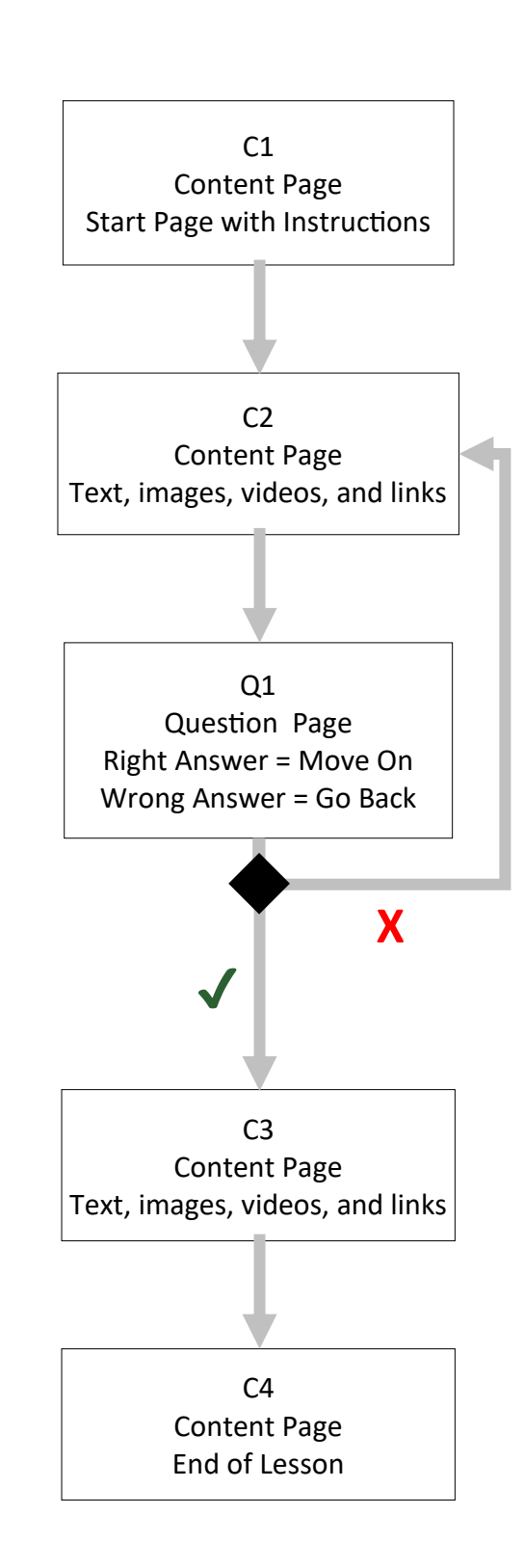

## Adding Content and Question Pages to the Lesson Activity

Armed with your Sequence Chart and your Development Repository – you can begin to cut and paste the content into Moodle.

Step 6: On the lesson page, select the link "Add a content page"

| ASSINIBOINE Dashboard HELP                                                                                                    | ▼ MyACC ▼ Library ▼ Webmail ▼ Office 365 ▼ LinkedIn Learning ▼                                                                                                    | 🔺 🎐 Chris Bell |
|----------------------------------------------------------------------------------------------------|----------------------------------------------------------------------------------------------------|----------------|
| Lesson Activity<br>Nashboard / My courses / Moodh                                                                                                    | e and Technology Training / Ed Tech Resources / Lesson Activity / Lesson Activity / Sequential Lesson Example / Edit / Expanded / Edit                                                |                |
| vdministration<br><ul> <li>Lesson administration</li> <li>Edit settings</li> <li>Group overrides</li> <li>User overrides</li> <li>Locally assigned roles</li> <li>Permissions</li> <li>Check permissions</li> <li>Filters</li> <li>Competency breakdown</li> <li>Logs</li> <li>Backup</li> <li>Restore</li> <li>Preview</li> <li>Edit</li> <li>Collapsed</li> </ul> | Sequential Lesson Example   Preview   Edit   Reports   Grade essays   Collapsed Expanded  What would you like to do first?  Import questions  Add a content page  Add a question page |                |

**Step 7**: In the "Page title" box, enter the page title. In the Page contents box, enter the page contents. (Note that I have de-selected "Display in Menu")

| Add a content | nage     |                                                                                                    |  |
|---------------|----------|----------------------------------------------------------------------------------------------------|--|
| Add a content | page     |                                                                                                    |  |
| Page title    | <b>e</b> | C1                                                                                                    |  |
| Page contents |          |                                                                                                    |  |
|               |          |                                                                                                    |  |
|               |          |                                                                                                    |  |
|               |          | Font family $\checkmark$ Font size $\checkmark$ $\diamondsuit$ $\oiint$ $\diamondsuit$ $\clubsuit$ $\checkmark$ $\clubsuit$ $\checkmark$ $\clubsuit$ $\checkmark$ $\clubsuit$ $\checkmark$ $\clubsuit$ $\checkmark$ $\checkmark$ $\clubsuit$ |  |
|               |          |                                                                                                    |  |
|               |          | This lesson has been created to demonstrate the flow of a Lesson Activity in Moodle.                                                                                                    |  |
|               |          | Headings                                                                                                    |  |
|               |          | For headings, I have used a Heading 5 level.                                                                                                    |  |
|               |          |                                                                                                    |  |
|               |          |                                                                                                    |  |
|               |          |                                                                                                    |  |
|               |          |                                                                                                    |  |
|               |          | Path: p                                                                                                    |  |
|               |          | Arrange content buttons horizontally?                                                                                                    |  |

**Step 8**: Next you will specify he name of the button (s) that appear on the page, that are used to navigate to other pages. Enter the word that you want displayed on the button. For this example, I am using the word "Continue". Also, I am not giving the student a choice of where to go – they can only go to the next page.

| Description | 0 | Continue  |    |  |
|-------------|---|-----------|----|--|
| Jump        |   | This page | \$ |  |
| Content 2   |   |           |    |  |
| Content 3   |   |           |    |  |
| Content 4   |   |           |    |  |
|             |   |           |    |  |

After entering the name of the button in the description box, select Save page.

**Note**: Although you have now named the navigation button, you cannot set the "Jump" until you create the page that this button will be jumping to. For now, we recommend that you set all the Jumps to "End of Lesson" until all the content has been added to the lesson. This will make it very easy to identify which pages still need to have the Jumps set. Think of adding the Jumps as the last step in the Lesson Activity creation process.

Now a summary of all the lesson pages currently created can be viewed (note that I have selected the "Collapsed" tab).

| COMMINIER COLLECE Dashboard HELP                                                                                            | MyACC 🔹 Library 🖣                         | Webmail ▼ Offic     | e 365 ▼ LinkedIn Learning ▼     | 🛕 🏓 Chris Bell 🚱 👻                                         |
|----------------------------------------------------------------------------------------------------|-------------------------------------------|---------------------|---------------------------------|------------------------------------------------------------|
| Lesson Activity Dashboard / My courses / Moodle and                                                                         | l Technology Training                     | / Ed Tech Resources | / Lesson Activity / Lesson Acti | vity / Sequential Lesson Example / Edit / Collapsed / Edit |
| Administration<br>~ Lesson administration<br>Edit settings<br>Group overrides<br>User overrides<br>Locally arginated colors | Sequentia<br>Preview Edit<br>Collapsed EX | LESSON EXA          | ample∙<br>ade essays            |                                                            |
| Permissions<br>Check permissions                                                                                            | Page title                                | Page type           | Jumps                           | Actions                                                    |
| Filters<br>Competency breakdown<br>Logs                                                                                     | C1                                        | Content             | End of lesson                   | 1 🌣 🗋 🍳 🛍 Add a new page 💠                                 |
| Backun                                                                                                    |                                           |                     |                                 |                                                            |

Copyright © 2020 by Assiniboine Community College

Step 9: In the Actions drop down box, select "Add a new page...", and then "Add a content page"

| SASSINIBOINE Dashboard HELP                                                                     | <ul> <li>MyACC &lt; Library</li> </ul> | ▼ Webmail ▼ Office                           | e 365 🔻 LinkedIn Learning 🔻       | 🜲 🏓 Chris Bell 🚱 🝷                                        |
|-------------------------------------------------------------------------------------------------|----------------------------------------|----------------------------------------------|-----------------------------------|-----------------------------------------------------------|
| Lesson Activity<br>Dashboard / My courses / Moodle                                              | and Technology Training                | g / Ed Tech Resources                        | / Lesson Activity / Lesson Activi | ity / Sequential Lesson Example / Edit / Collapsed / Edit |
| Administration<br>~ Lesson administration<br>Edit settings<br>Group overrides<br>User overrides | Sequentia<br>Preview EC<br>Collapsed   | al Lesson Exa<br>dit Reports Gra<br>Expanded | ample 🛛                           |                                                           |
| Locally assigned roles<br>Permissions                                                           | Page title                             | Page type                                    | Jumps                             | Actions                                                   |
| Filters<br>Competency breakdown                                                                 | C1                                     | Content                                      | End of lesson                     | 1 🌣 🕞 🗨 🏛 🛛 Add a new page 🜩                              |
| Logs<br>Backup                                                                                  |                                        |                                              |                                   |                                                           |

Step 10: Perform steps 7 to 9 again.

| dministration                                                                                                    | Sequential Lesson Eva                      | moloc |                                                                               |            |
|----------------------------------------------------------------------------------------------------|--------------------------------------------|-------|-------------------------------------------------------------------------------|------------|
| Losson administration                                                                                                    | Sequential Lesson Exa                      | mpie  |                                                                               |            |
| Edit estime                                                                                                    |                                            |       |                                                                               | Expand all |
| Conversion and a second second s | <ul> <li>Editing a content page</li> </ul> |       |                                                                               |            |
| Group overrides                                                                                                    |                                            |       |                                                                               |            |
| User overrides                                                                                                    | Page title                                 | 0     | Text, images, video, and links.                                               |            |
| Locally assigned roles                                                                                                    |                                            |       |                                                                               |            |
| Permissions                                                                                                    | Page contents                              |       | Paragraph 🕶 🖪 🖌 🖽 🗄 🖽 🖪 🖉 🖉 🖉 🖾 🖼 🖻                                           |            |
| Check permissions                                                                                                    |                                            |       |                                                                               |            |
| Filters                                                                                                    |                                            |       |                                                                               |            |
| Competency breakdown                                                                                                    |                                            |       | Font family ▼ Font size ▼ <> 請 4B ♂ T <sub>X</sub> 60 60 53 2 4 4 0 00        |            |
| Logs                                                                                                    |                                            |       |                                                                               |            |
| васкир                                                                                                    |                                            |       | Beware the House Hippo!!! (This is Text)                                      |            |
| Restore                                                                                                    |                                            |       |                                                                               |            |
| Freview                                                                                                    |                                            |       |                                                                               |            |
| > Edit                                                                                                    |                                            |       |                                                                               |            |
| <ul> <li>Reports</li> </ul>                                                                                                    |                                            |       |                                                                               |            |
| Grade essays                                                                                                    |                                            |       | (This is an Image)                                                            |            |
|                                                                                                    |                                            |       |                                                                               |            |
| Course administration                                                                                                    |                                            |       |                                                                               |            |
|                                                                                                    |                                            |       |                                                                               |            |
| Site administration                                                                                                    |                                            |       |                                                                               |            |
|                                                                                                    |                                            |       |                                                                               |            |
| Search                                                                                                    |                                            |       |                                                                               |            |
|                                                                                                    |                                            |       | (This is a CFF)                                                               |            |
|                                                                                                    |                                            |       | ((in the day)                                                                 |            |
| avigation                                                                                                    |                                            |       | https://www.youtube.com/watch?v=Tijco58gHIE (This is a video link to youTube) |            |
| Dashboard                                                                                                    |                                            |       |                                                                               |            |
| Site home                                                                                                    |                                            |       | Path: p                                                                       |            |
| × My courses                                                                                                    |                                            |       | Arrange content buttons borizontally?                                         |            |
| Community of Active Learning at                                                                                                    |                                            |       | a mange content octors in terteritary.                                        |            |
| Assiniboine                                                                                                    |                                            |       | Display in menu?                                                              |            |
| ✓ Moodle and Technology Training                                                                                                    |                                            |       |                                                                               |            |
| ✓ Ed Tech Resources                                                                                                    |                                            |       |                                                                               |            |
| Moodle Practice Shell 1 copy 1                                                                                                    | <ul> <li>Content 1</li> </ul>              |       |                                                                               |            |
| Moodle Course of Quizzes                                                                                                    | Description                                | 0     | Continue                                                                      |            |
| Moodle Practice Shell 6                                                                                                    |                                            |       | Continue                                                                      |            |
| Moodle Practice Shell 1234                                                                                                    | Jump                                       |       |                                                                               |            |
| ✓ Lesson Activity                                                                                                    |                                            |       |                                                                               |            |
| > Participants                                                                                                    |                                            |       |                                                                               |            |
| Badges                                                                                                    | Content 2                                  |       |                                                                               |            |
| Competencies                                                                                                    |                                            |       |                                                                               |            |
| III Grades                                                                                                    | Content 3                                  |       |                                                                               |            |
| Lesson Activity                                                                                                    |                                            |       |                                                                               |            |
| Example                                                                                                    | Content 4                                  |       |                                                                               |            |
| Educational Technology Training                                                                                                    |                                            |       |                                                                               |            |
| Centre                                                                                                    |                                            |       | Save page Cancel                                                              |            |

Step 11: In the Actions column, select the "Add a new page..." drop down, and select "Add a question page" from the list.

**Step 12**: In the "Select a question type" drop down box, select the type of question you want the students to answer. Each question type has a slightly different setting page – but if you have made it this far, you will be able to easily figure it out. For this example, I am selecting a "Multichoice" type question to ask.

| Administration                            | Sequential Le  | esson Ex   |                                                                                                    |             |
|-------------------------------------------|----------------|------------|----------------------------------------------------------------------------------------------------|-------------|
| <ul> <li>Lesson administration</li> </ul> | - selection at |            |                                                                                                    | Evpand all  |
| Edit settings                             |                |            |                                                                                                    | P Expand an |
| Group overrides                           | Create a Mult  | achoice qu | iestion page                                                                                                    |             |
| User overrides                            | Page title     | 0          | 01                                                                                                    |             |
| Locally assigned roles                    |                |            |                                                                                                    |             |
| Permissions                               | Page contents  | 0          |                                                                                                    |             |
| Check permissions                         |                |            |                                                                                                    |             |
| Filters                                   |                |            | ♠     U     S     X2     X2     E     E | ±Ω ⊞        |
| Competency breakdown                      |                |            | Font family - Font size - C H An C Ty fin fin 52 & A. A                                                                                                    | 10          |
| Logs                                      |                |            |                                                                                                    |             |
| Backup                                    |                |            |                                                                                                    |             |
| Restore                                   |                |            | Is the House Hippo a real animal?                                                                                                    |             |
| Preview                                   |                |            |                                                                                                    |             |
| > Edit                                    |                |            |                                                                                                    |             |
| > Reports                                 |                |            |                                                                                                    |             |
| Grade essays                              |                |            |                                                                                                    |             |
| > Course administration                   |                |            |                                                                                                    |             |
| > Site administration                     |                |            |                                                                                                    |             |
| Search                                    |                |            |                                                                                                    |             |
| Navigation                                |                |            |                                                                                                    |             |
| ✓ Dashboard                               |                |            | Path: p                                                                                                    |             |
| Site home     My courses                  | Options        |            | Multiple-answer 😧                                                                                                    |             |

**Step 13**: The Lesson Activity is currently configured to accept a maximum of 4 possible answers. The Multichoice type questions requires that at least 2 of the 4 spots are filled in.

Each option has to be configured:

Answer box: This text will appear to the student as an option.

Response box: This text will appear to the student when they check the answer.

Junp box: Tells Moodle which page to jump to if the student selects this answer

Score box: Tells Moodle how many points the student gets for selecting this answer

| Answer   | 0 |                                                                                                    |  |
|----------|---|----------------------------------------------------------------------------------------------------|--|
|          |   |                                                                                                    |  |
|          |   | Font family       Font size       Image: Second size       Image: Second size                                      |  |
|          |   | No                                                                                                    |  |
|          |   | Path: p                                                                                                    |  |
| Response |   |                                                                                                    |  |
|          |   |                                                                                                    |  |
|          |   | Font family         Font size         Image: Second size         Image: Second size |  |
|          |   | You are correct! Good Job!                                                                                                    |  |
|          |   | Path: p                                                                                                    |  |
| Jump     | 0 | End of lesson \$                                                                                                    |  |
| Score    | 0 | 1                                                                                                    |  |

| Answer   | 0 |                                                                                                    |  |  |  |  |  |  |  |  |  |
|----------|---|----------------------------------------------------------------------------------------------------|--|--|--|--|--|--|--|--|--|
|          |   | $\textcircled{\begin{tabular}{ c c c c } \hline \hline \hline \hline \hline \hline \hline \hline \hline \hline \hline \hline \hline \hline \hline \hline \hline \hline \hline$                                                                                                    |  |  |  |  |  |  |  |  |  |
|          |   | Font family     Font size     Image: Size in the size in the size |  |  |  |  |  |  |  |  |  |
|          |   | Yes                                                                                                    |  |  |  |  |  |  |  |  |  |
|          |   | Path: p                                                                                                    |  |  |  |  |  |  |  |  |  |
| Response |   |                                                                                                    |  |  |  |  |  |  |  |  |  |
|          |   |                                                                                                    |  |  |  |  |  |  |  |  |  |
|          |   | Font family       Font size       Image: Size in the size in the size in the              |  |  |  |  |  |  |  |  |  |
|          |   | Please go back and watch the House Hippo video again.                                                                                                    |  |  |  |  |  |  |  |  |  |
|          |   | Path: p                                                                                                    |  |  |  |  |  |  |  |  |  |
| Jump     | 0 | End of lesson                                                                                                    |  |  |  |  |  |  |  |  |  |
|          | 0 |                                                                                                    |  |  |  |  |  |  |  |  |  |

Don't forget to save!

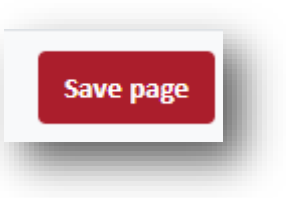

Here is the Lesson Page Summary for this example lesson.

Now that all of the pages have been create, along with the button text for each Jump button, all that is left to do is go back and assign which pages the buttons will junp to.

Page C1 jumps to C2 Page C2 jumps to Q1 Q1 may jump to C2 or C3, depending on the answer given C3 jumps to C4 C4 jumps to the End of the Lesson page.

**Step 14**: On each page, one at a time, select the gear icon to edit the page.

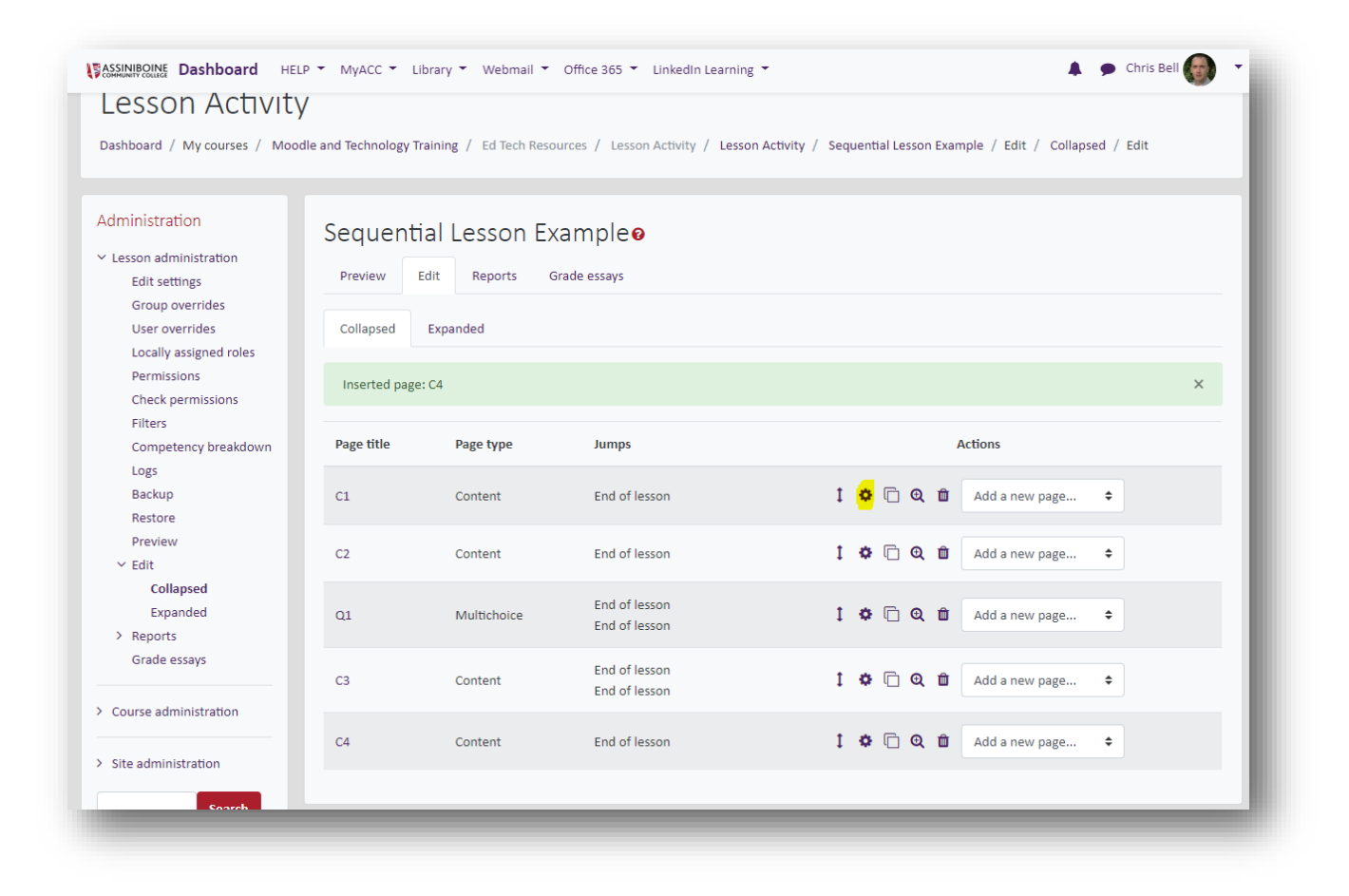

 Content 1 Description 0 Continue Jump End of lesson ŧ This page Content 2 Next page Previous page Content 3 End of lesson Unseen question within a content page Content 4 Random question within a content page Random content page C1 There are required fields in this form marke Q1 C3 C4 Don't forget to save! Save page

**Step 16**: Do the same for all the pages that say "End of Lesson" (except for the final "End of Lesson". It is possible to have more than one page leading to the end of a lesson – but lets keep it simple for now.

| Sequenti   | al Lesson Ex  | ampleø                         |                              |
|------------|---------------|--------------------------------|------------------------------|
| Preview    | dit Reports G | rade essays                    |                              |
| Collapsed  | Expanded      |                                |                              |
| Page title | Page type     | Jumps                          | Actions                      |
| C1         | Content       | C2                             | 1 🌣 🗋 🍳 🏛 🛛 Add a new page 🗢 |
| C2         | Content       | End of lesson                  | 1 🌣 🗋 🗨 🏛 Add a new page 💠   |
| Q1         | Multichoice   | End of lesson<br>End of lesson | 1 🌣 🗋 🍳 🏛 🛛 Add a new page 🗢 |
| C3         | Content       | End of lesson<br>End of lesson | 1 🌣 🗇 🍳 🏛 🛛 Add a new page 🗢 |
| C4         | Content       | End of lesson                  | 1 🌣 🗋 🔍 🏛 🛛 Add a new page 💠 |
| _          |               |                                |                              |

**Step 15**: In the Jump drop down box, select the page that the student will be taken to, when they select the button. In this case, pressing the button would take the student to page C2.

Copyright © 2020 by Assiniboine Community College

| Preview   | dit Reports G | rade essays   |                              |
|-----------|---------------|---------------|------------------------------|
| Collapsed | Expanded      |               |                              |
| age title | Page type     | Jumps         | Actions                      |
| 1         | Content       | C2            | 📫 🏟 🗋 🍳 🏛 🛛 Add a new page 💠 |
| 2         | Content       | Q1            | 1 🏟 🗋 🔍 🏛 🛛 Add a new page 💠 |
| 11        | Multichoice   | C3<br>C2      | 1 🏟 🗋 🔍 🏛 🛛 Add a new page 💠 |
| 3         | Content       | C3            | 1 🏟 🗋 🍳 🏛 🛛 Add a new page 🗢 |
| 4         | Content       | End of lesson | 1 🔅 🗇 🔍 🛍 🛛 Add a new page 💠 |

**Step 17:** Switch to a student view, and verify the lesson navigation and appearance. (When I tried this, I realized that the Jump in C3 should be C4)

**Step 18:** Go back and change all the Page Titles (unless you are happy with the "C1" showing at the top of the page. As I changed the page titles, they automatically changed for the Jumps.

| Preview Edit Reports Gra            | ide essays  |                                                                  |   |   |   |   |   |                |    |
|-------------------------------------|-------------|------------------------------------------------------------------|---|---|---|---|---|----------------|----|
| Collapsed Expanded                  |             |                                                                  |   |   |   |   |   |                |    |
| Page title                          | Page type   | Jumps                                                            |   |   |   |   |   | Actions        |    |
| Lesson Introduction                 | Content     | All About the House Hippo                                        | 1 | ¢ | C | Q | Û | Add a new page | ¢  |
| All About the House Hippo           | Content     | Check your understanding!                                        | 1 | ¢ | C | Q | Û | Add a new page | ¢  |
| Check your understanding!           | Multichoice | More information about House Hippos<br>All About the House Hippo | 1 | ¢ | C | Q | Û | Add a new page | ¢  |
| More information about House Hippos | Content     | The Lesson Wrap-up                                               | 1 | ¢ | C | Q | Û | Add a new page | \$ |
| The Lesson Wrap-up                  | Content     | End of lesson                                                    | 1 | ¢ | G | Q | Û | Add a new page | ÷  |

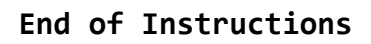

#### Moodle Lesson Activity Development Template

Lesson Learning Outcomes:

Lesson Flow Diagram:

Page ID:

Page Title:

From Page (s) (Precedents):

To Page (s) (Dependents):

Content:

Page ID:

Page Title:

From Page (s) (Precedents):

To Page (s) (Descendents):

Content: